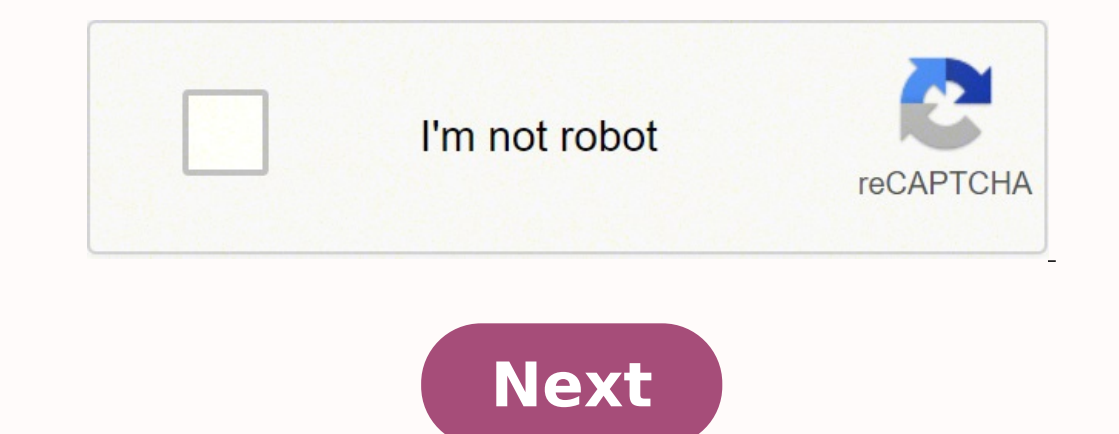

## Wordpress.org login url

If you're new to WordPress and wondering, "How do I log into my site?", or you have a client who is always forgetting the web address for logging in, then this is the tutorial for you. It's common for new users to have trouble locating their login URL after installing a self-hosted WordPress site for the first time. And it's all too easy to personally forget or misplace your own login URL. So in this article, we'll show you how to easily find your WordPress login URL, along with some techniques so you never lose it again! Note: If you're still having trouble logging in after reading this post, let us help! Our highly rated support team is available 24/7/365, for any WordPress issue, big or small. For free! You might also want to consider hosting with us and make use of our Single Sign-On feature, which as you will soon discover, is a real time-saver when it comes to logging into your WordPress Login: to your WordPress Login: 1. Log in to Direct WordPress 2. Log in to Sub Directory 3. Log in to Sub Domain 4. Directly Login to WP Logging in to WordPress The login page is where you go to access the backend of your website. Once logged in, you can see your dashboard, create new posts and pages, update themes and add new plugins, as well as make other customizations to your site. On a typical WordPress site, all you need to do is add /login/ or /admin/ to the end of your site's URL. For example.com/login/ or www.example.com/login/ or www.example.com/login/ or ww dashboard, of your site. Logging into a Subdirectory If your site is installed in a subfolder or subdirectory, then you need to add /login/ or /wp-login.php to the end of your site's URL. www.example.com/wordpress/login/ or www.example.com/wordpress/login/ or ww will lead with the subdomain name: subdomain.example.com/wp-login.php Directly Access the admin area of your site using these URLs: www.example.com/admin/ or www.example.com/wp-admin/ Both of these URLs check that you are still logged in to your site and redirect to your site's admin area. Methods to Remember Your Login URL You don't have to remember your login URL by heart. There are a number of ways to save your URL login for handy access at any time. Save While Surfing The easiest way to ensure you never lose your login URL again is to simply bookmark it in your browser. See below for how to bookmark it in the most popular browsers. Chrome From the toolbar 3-ellipses icon dropdown, select Bookmarks > Bookmarks. The star turns blue when the page is bookmarked, and a window will pop up so you can name it, and/or select folder location. Starring is the quickest way to save a bookmark in Chrome. Safari Click Bookmark from the toolbar, then choose Add Bookmark (default is Favorites), and rename it if you like. Click Add. Bookmark in Chrome. Safari browser. Firefox Click on the star in the address bar. The star turns blue when a page is bookmarked in Firefox, and a pop up will let you name or move it. Once bookmarked, you'll have a quick and easy direct link to login to your site without having to commit your login address to memory. (If you're like me, that's a very flimsy commitment.) Bonus with Branda We also have a great plugin to help you stay logged in. Using the Remember Me feature in Branda, you can set the login page to remember you by default. To do this, go to the Branda Dashboard > Front-end > Customize Login Screen, and click the Activate button. Step one in using Branda's "Remember Me" feature. own), then from the same dashboard area, navigate to Content, then click on Form. Under the "Remember Me" checkbox setting, make sure Show & Checked are highlighted blue. Lastly, click on Save Changes. Step two in using Branda's "Remember Me" feature. Now you will stay logged into your site, without having to login repeatedly. (Of note, your cookie settings will affect the duration of your remaining logged in.) The Widget Way Another method is to add a login link widget to your menu: From your WordPress dashboard, go to Appearance > Menus. In the Menu Name text field, enter your chosen name, then click Create Menu. Click the dropdown arrow next to Custom Links; enter your site's login URL and give the menu item a name of your choosing in Link to your website will ensure you never lose it again. To add a link to your footer: WordPress comes with widgets that, when used, add a link to the login page, or your site's RSS feeds. Go to Appearance > Widget menu. Adding a widget block from the WordPress dashboard. Scroll down to see the Navigation widget we created. Then click and drag it to the widget-ready area in the footer where you want to display the login link. Drag and drop your widget in the area of the footer that you'd like it to appear. From the Navigation block this creates, click on the six vertical dots to open the menu. Type in your Title in the text field, then select "Navigation" from the Select Menu dropdown arrow. (It's the only choice at this time, since we only created one.) Now you just need to give the widget a title, and select the desired menu. Now if we do a site preview, we'll see the Login widget is active on your page footer. Click on it, and it will take you to the site you entered. Pretty cool. The Navigation widget includes a link so you can log into your website with one-click ease. Single Sign-On Simplicity As mentioned earlier, you could use our SSO (Single Sign-On) feature, which is part of WPMU DEV's hosting package. With this, you get a secure one-click login from The Hub—a quick, intuitive all-connected-sites access area, with a streamlined, appealing UI. SSO allows members to access their connected sites securely without having to sign in separately to each one. It is particularly handy when managing multiple sites. Each time, you will be given an opportunity to enable SSO when prompted to enter your WordPress credentials (by clicking the corresponding toggle button). Enabling SSO shaves off time, and avoids saving passwords to memory (your computers, and your own). And don't worry about security. SSO uses your WPMU DEV API to access your connected sites, not your admin username and password. Your WordPress admin credentials are never stored by us for any reason. Leveling-up Your Login Page Now that we've got the WordPress signin handled, you might want to personalize your login page. If that appeals to you, but is outside the scope of your abilities, check out our blog post on How to Completely Customize the WordPress Login Page. This in-depth tutorial will guide you through how to add a custom background to your site, replace the WordPress logo with your own, customize the look of the login form, and remove the lost password link. Better yet, try out our Branda plugin (it's free!), which lets you make the same customizations without having to dig around in code. As you can see, there are a number of really good options for always being able to find your WordPress login URL. Never again will you have to deal with the "Where's Waldo" of login experiences. Editor's Note: This post has been updated for accuracy and relevancy. [Originally Published: April 2019 / Revised: October 2021] Tags: I'm having the same issue: when I log into booking-my-account, I am redirected to the standard WP my-account page Los usuarios principiantes que interactúan con WordPress pasan por un muy mal rato al momento de inicio se sesión de su WordPress y otras cosas esenciales que necesitan ser destacadas sobre el proceso de inicio se sesión. Empecemos desde el principio. Después de instalar WordPress, usted obtendrá acceso al dashboard de admin de su sitio como usted lo necesite y cambiar algunas cosas. Esto sería imposible si usted no tuviera acceso a las páginas de admin. La página de inicio de sesión es lo que lo mantiene a usted - y a otros - de poder acceder al "lado" administrativo de su sitio de WordPress. Es virtualmente imposible tomar control total de su sitio/blog si usted no tiene acceso a su área de admin. ¿Pero en dónde se encuentra está página de inicio de sesión de WordPress. probablemente más simple de lo que usted podría esperar. En una instalación reciente de WordPress, agregar /admin/ (ej: www.susorprendentesitio.com/loging/) al final de la URL de su sitio le redirigirá a la página de inicio de sesión. Usualmente, estas dos deberían llevarle directamente a la página de inicio de sesión de su WordPress. En caso de que esto no suceda, hay una forma adicional para llegar a su página de inicio de sesión: usted puede agregar /wp-login.php. Cómo Encontrar la URL de Inicio de Sesión de su WordPress en un Subdirectorio o Subdominio Todo esto funciona para una instalación estándar y nueva de WordPress. Pero hay una probabilidad que usted haya instalado WordPress en un subdominio como blog.sorprendentesitio.com/. Si este es el caso, usted necesitará adjuntar uno de los caminos antes mencionados justo después de la diagonal de cierre del subdirectorio/subdominio, pe. El símbolo /, para obtener algo como esto: www.sitiosorprendente.com/wordpress/login o www.sitiosorprendente.com/wordpress/login.php Sin importar cual utilice, cada una debería llevarle a su página de inicio de sesión de WordPress. Si no quiere olvidarlo, sólo guárdelo en su carpeta de preferidos. Aunque hay otra forma, existe una opción de "recuérdame" en el formulario de admin por algunos días sin la necesidad de volver a iniciar sesión (basado en como ha establecido sus cookies): La opción de "Recuérdame" del formulario de Inicio de Sesión de WordPress Iniciar sesión a través de la página de inicio de sesión de WordPress es crucial, pero al mismo tiempo tarea sencilla . Si nada malo está sucediendo en su sitio, usted sólo necesitará su dirección de correo/nombre de usuario y su contraseña. Eso es todo. Desafortunadamente, los chicos malos están por todos lados y su sitio podría ser un objetivo. Entonces, ¿Qué podría hacer para desalentarlos? ¡Movamos esta página de inicio de sesión de WordPress Su página de inicio de sesión no debería ser accesible por hackers (los chicos malos) porque podrían tener acceso a la página de admin de su sitio y podrían empezar a desordenar las cosas. No es una buena experiencia, ¡confíe en mi! Mientras que usar contraseñas largas y difíciles puede ser de ayuda para prevenir el acceso no autorizado a su sitio, jamás es suficiente, especialmente cuando está su seguridad en juego. Una forma rápida y efectiva para mantener a los chicos malos afuera es mover la página de inicio de sesión de su WordPress a un URL único de su elección. Cambiar la URL de inicio de sesión por el cual usted y sus usuarios podría ser de ayuda cuando se trata de detener ataques, hacks y entradas a la fuerza. Una cosa sobre los ataques a la fuerza: Estos ataques son intentos de hacking donde un sujeto malicioso intenta adivinar su nombre de usuario y contraseñas comunes que han sido compartidos en la red. Lo que hacen es que prueban miles de combinaciones, tomando ventaja de scripts para automatizar todos sus intentos. En el mundo de ahora, hay una gran probabilidad que su contraseña o nombre de usuario de WordPress, es algo que muchas personas sabrán, así que, usted agrega la URL estándar de inicio de sesión de WordPress, es algo que muchas personas sabrán, así que, usted agrega la URL estándar de inicio de sesión de WordPress para estos hackers y atacantes maliciosos. Es por eso que mover la página de inicio de sesión de WordPress a un camino distinto puede ayudarle. Cambie su Página de Inicio de sesión de WordPress es utilizando un plugin gratuito como WPS Hideo de sesión de WordPress es utilizando un plugin gratuito como WPS Hideo de sesión de WordPress es utilizando un plugin gratuito como WPS Hideo de sesión de WordPress es utilizando un plugin gratuito com Login, el cual es activamente usado por más de 400k usuarios. El plugin es muy ligero y, lo que es más importante, no cambia ningún archivo en el núcleo ni añade reglas de reescritura, simplemente intercepta las peticiones. También es compatible con BuddyPress, bbPress, Limit Login Attempts y User Switching plugins. Plugin de WPS Hide Login Una vez que lo descargue y lo active, lo único que necesita hacer es: Dar clic en WPS Hide Loging de la pestaña de Opciones en la barra lateral a su mano derecha. Agregar su nuevo camino para la URL de su Inicio de Sesión nuevo en el campo de Login URL. Esta página se activará cuando alguien intenta acceder a su página estándar de wp-loging.php y directorio de wp-admin mientras usted no está en sesión. De clic en Guardar Cambios. Plugin de WPS Hide Login Una vez que haga clic en el botón de Save Changes, su nueva página de inicio de sesión será efectiva, ¡esto quiere decir que el viejo URL de inicio de sesión ya no funcionará! Usted querrá actualizar sus marcadores. Si tiene algún problema, siempre puede volver a la normalidad eliminando el plugin a través de SFTP en su servidor web. Un plugin premium alternativo que puede utilizar para cambiar la URL de inicio de sesión es Perfmatters, desarrollado por uno de los miembros del equipo de Kinsta. Ya que el cambiar la URL del Inicio de Sesión de su WordPress, puede ayudar a mantener alejado a los atacantes superficiales que estén intentando entrar a su sitio, quiere dejar algo claro: los hackers expertos y profesionales aún podrían tomarse la molestia y descubrir su página de inicio de sesión de todas formas. Así que, ¿por qué debería importarle? Bueno, la seguridad es un juego de capas (donde la calidad de su hosting juega un papel importante): entre más herramientas, trucos, paredes tenga preparados, será más difícil que los chicos malos entren a su sitio y obtengan el control. Cambiar su URL de inicio de sesión también puede ayudar a prevenir errores comunes de WordPress como "429 Too Many Requests." Esto es típicamente generado por el servidor cuando el usuario ha enviado demasiadas peticiones en una cantidad de tiempo dada (limitando la velocidad). Esto puede deberse a que los robots o scripts golpeen su URL de inicio de sesión. El usuario final rara vez causa este error. 429 Too Many Requests Cambie su Página de Inicio de Sesión de WordPress Editando su Archivo .htaccess. Típicamente usado con hosts de cPanel, el papel principal del archivo .htaccess es el de configurar las reglas y establecer las opciones en todo el sistema. Ya que estamos hablando de esconder la página de inicio de sesión, .htaccess puede lidiar con esto en dos formas específicas. La primera es sobre proteger su página de inicio de sesión con un .htpasswd para que cualquiera que intente llegar a su página de inicio de sesión requerirá ingresar una contraseña antes de acceder a la página de inicio de sesión. Si usted es cliente de Kinsta, nosotros utilizamos Nginx, y por lo tanto no habrá un archivo .htaccess. Usted puede utilizar nuestra herramienta htpasswd para proteger todo su sitio con una clave, o contactar a nuestro equipo de soporte para bloquear sólo su página de inicio de sesión. .htpasswd aviso de autenticación La segunda opción que usted tiene es habilitar el acceso a su página de inicio de sesión basado en una lista de direcciones confiables de IP. Limitación de intentos de inicio de sesión. Si eres cliente de Kinsta, automáticamente prohibimos las IPs que tienen más de 6 intentos fallidos de acceso en un minuto. O puedes descargar un plugin gratuito como Limit Login Attempts Reloaded. Limit login attempts reloaded Las opciones del plugin son bastante sencillas. Bloqueos totales: le da el número de hackers que intentaron entrar, pero fallaron. Reintentos permitidos: el número de intentos que una dirección IP puede realizar antes de bloquearlos. En algún lugar entre cuatro y seis es probablemente la cantidad de reintento más popular. Permite a los humanos reales que se supone que tienen acceso a cometer errores (porque después de todo, todos cometemos errores al introducir contraseñas), darse cuenta de que están introduciendo la contraseña incorrecta y corregir su error. Registrese Para Recibir el Newsletter ¡Únete a más de 20,000 personas que reciben nuestro newsletter semanal con consejos internos de WordPress! Suscribirse ahora Es importante ponerlo por encima de 1 o 2, especialmente si tiene bloggers invitados frecuentes o varios miembros del personal que contribuyen responsables de la gestión de su sitio. Bloqueo por minutos: por cuánto tiempo se bloqueará una dirección IP. Puede que te guste ponerlo en «para siempre», pero eso no ayuda a la gente que realmente comete un error genuino - tú quieres que aquellos puedan volver a entrar eventualmente. 20-30 minutos es casi lo correcto. Los cierres aumentan: porque si es un ataque de fuerza bruta, es probable que vuelva. Esta función básicamente dice «mira,» he visto que te has encerrado varias veces antes, así que ahora te voy a encerrar por más tiempo. Un día es bueno para ir con él. Horas hasta los reintentos: cuánto tiempo hasta que se resetea todo y permite que la gente lo intente de nuevo. El plugin también le permite administrar su lista blanca, lista negra e IPs de confianza. Iniciar sesión en su sitio de WordPress es una tarea rápida y sencilla. Aún así algunos problemas cuando intentan tener algunos problemas relacionados a la contraseña. Problemas relacionados a los cookies. ¡Demos un vistazo a estos dos y cómo resolverlos! Inicio de Sesión, usted podría tener un problema con su información de inicio de sesión. Así que, lo primero que tiene que hacer es chequear si su nombre de usuario y contraseña son correctos. Ya se, esto suena tonto, pero no tiene idea de lo común que es esto. ¿Funcionó? Si no fue así, es probable que tenga que reestablecer su contraseña? Justo debajo del formulario de inicio de sesión: Opción de "Perdió su contraseña" Usted será redirigido a una página donde se le preguntará su nombre de usuario/email y se le enviará una nueva contraseña: Cómo obtener una nueva contraseña de WordPress con phpMyAdmin Si esto no funciona, las cosas se harán un poco más complicadas ya que necesitará llevar a cabo un reinicio de contraseña manual. Por favor no haga esto si no se siente cómodo trabajando con archivos de bases de datos. El reiniciar de forma manual su contraseña en su base de datos. Si usted tiene acceso a phpMyAdmin en su host, esto no debería ser muy difícil. Siempre respalde su sitio antes de hacer cualquier edición a los archivos de las bases de datos en caso que algo salga mal. ¿Listo? ¡Genial! Paso 1 Ahora, ingrese a phpMyAdmin en el panel de control de MyKinsta. Ingrese a phpMyAdmin. Si usted es cliente de Kinsta, puede encontrar el enlace de acceso a phpMyAdmin en el panel de control de MyKinsta. base de datos. Luego de clic en la tabla llamada wp\_users. Luego de clic en "Editar" a un lado del inicio de sesión del usuario que necesita reiniciar. Editar usuario que necesita reiniciar. Editar usuario que necesita reiniciar. Editar usuario en phpMyAdmin Paso 3 En la columna de user\_pass, ingrese una nueva contraseña (toma en cuenta minúsculas). En el menú desplegable de Función, seleccione MD5. Luego haga clic en "Ir." Reinicie contraseña en phpMyAdmin Paso 4 Ponga a prueba la nueva contraseña de WordPress con WP-CLI Otra forma de reiniciar la contraseña de WordPress es utilizando WP-CLI. WP-CLI es una herramienta de línea de comando para desarrolladores para administrar tareas comunes (y no es tan común) de una instalación de WordPress. Paso 1 Primero, utilice el siguiente comando para enlistar a todos los usuarios actuales en la instalación de WordPress. \$ wp user list Paso 2 Luego actualice la contraseña de seada. \$ wp user update 1 --user\_pass=strongpasswordgoeshere Paso 3 Ponga a prueba la nueva contraseña en su pantalla de inicio de Sesión. Inicio de Sesión debido a problemas relacionados a los cookies. Si es así, usualmente se encontrará con el siguiente error: Error: Las Cookies están bloqueados o no son soportados por su navegador. Usted deberá habilitar las cookies para utilizar WordPress. Error de cookies para funcionar. Si estos son desactivados o no funcionan correctamente, es probable que usted tenga problemas en la página de inicio de sesión. Lo primero que tendrá que revisar es que las cookies estén habilitados en su navegador: Usualmente vemos esto en instalaciones, simplemente refrescando su navegador e intentar iniciar sesión nuevamente hará que se salte este error. También podría intentar depurar el caché de su navegador o abrir un navegador o abrir un navegador distinto en modo incognito. Si nada de lo anterior funcionó, puede intentar agregar la línea de abajo a su archivo wp-config.php /\* That's all, stop editing!...\*/ define('COOKIE DOMAIN', false); Si es una configuración de multisitio de WordPress, podría querer chequear y ver si hay un archivo sunrise.php. En el folder /wp-content/ y cambiarle el nombre a sunrise.php.disabled. Este es un archivo usado por un método de mapear dominios. Si usted es cliente de Kinsta y no está seguro de esto, por favor póngase en contacto con nuestro equipo de soporte y pida ayuda. Resumen Su página de Inicio de Sesión de WordPress es el portal que otorga acceso a su sitio. Es por eso que debería aprender a llegar a esta página clave para que no pierda tiempo cada vez que necesite ingresar en su sitio de WordPress. ¿Quiere mejorar un poco la seguridad? Cambie la URL estándar de inicio de sesión de WordPress con uno personalizado de su elección y comparta esa URL sólo a gente de fiar. Además, asegúrate de revisar esta quía si WordPress sigue desconectándote. (Lectura sugerida: Cómo cambiar tu URL de WordPress) Ahorra tiempo, costes y maximiza el rendimiento del sitio con: Ayuda instantánea de expertos en alojamiento de WordPress, 24/7. Integración de Cloudflare Enterprise. Alcance de audiencia global con 29 centros de datos en todo el mundo. Optimización con nuestra herramienta de monitoreo de rendimiento de aplicación integrada. Todo esto y mucho más, en un plan sin contratos a largo plazo, migraciones asistidas y una garantía de devolución del dinero de 30 días. Conozca nuestros planes o habla con el departamento de ventas para encontrar el plan más adecuado para ti.